# **Connecting to GlobalProtect VPN Mac OS X**

9 Steps <u>View most recent version</u>

Created by Ayanna Patterson Creation Date Apr 20, 2025 Last Updated Apr 20, 2025

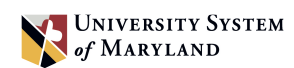

4 Steps 🔼

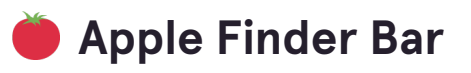

### STEP 1

# <u>Click on the greyed-out globe (GlobalProtect icon), in the Finder Bar at the</u> top of your desktop screen.

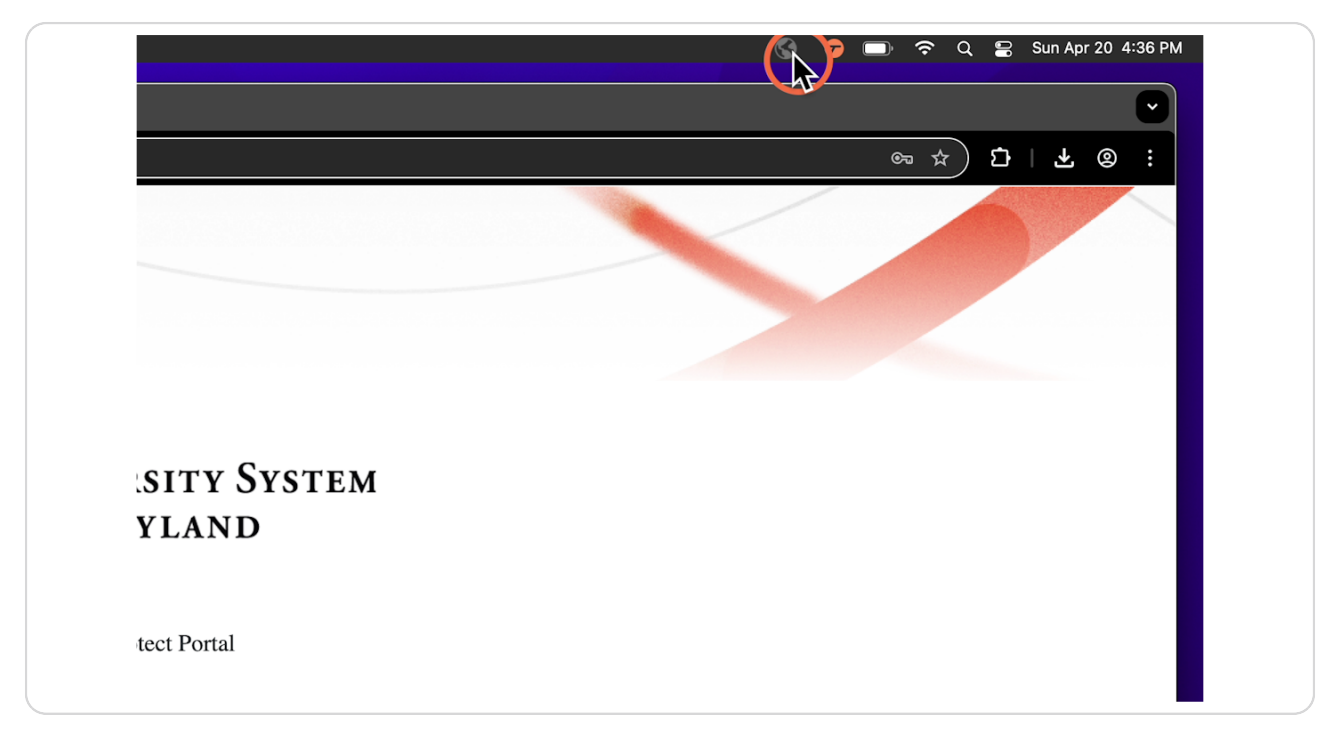

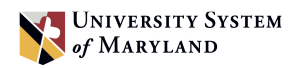

## Click "Get Started".

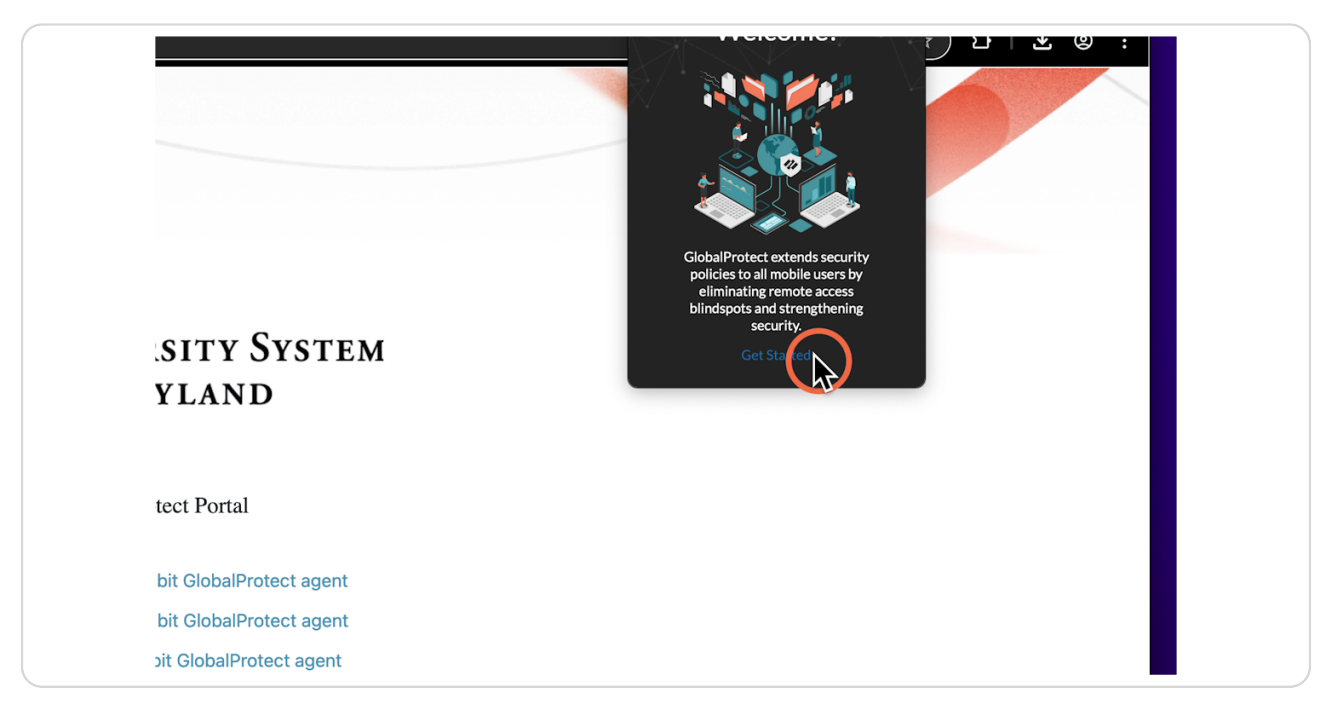

### STEP 3

# Enter in the USMD Portal address "usmo-vpn.usmd.edu".

| SITY SYSTEM<br>YLAND    | Disconnected<br>Vou are using AFIMiOwn<br>Portal<br>usmo-vpn.usmd.edu<br>Connect |
|-------------------------|----------------------------------------------------------------------------------|
| tect Portal             |                                                                                  |
| bit GlobalProtect agent |                                                                                  |
| bit GlobalProtect agent |                                                                                  |
| bit GlobalProtect agent |                                                                                  |

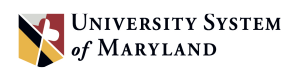

## Then click "Connect".

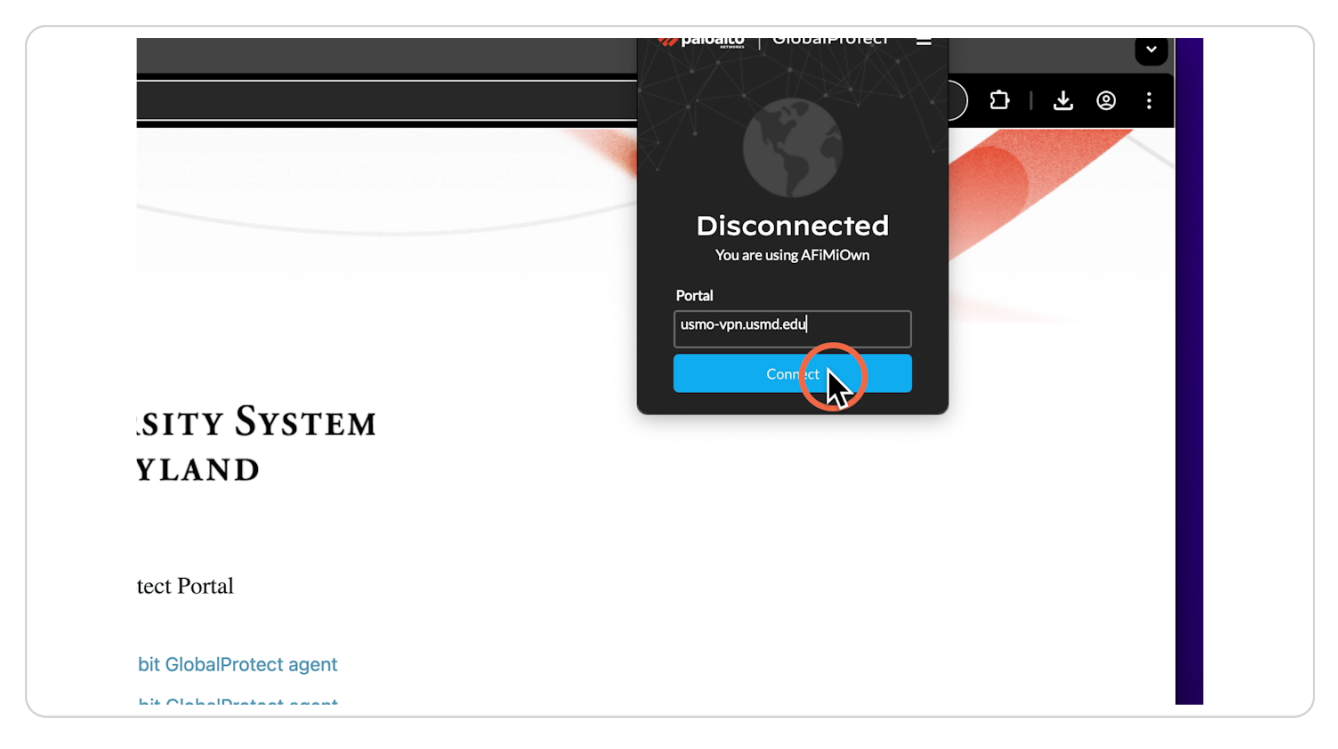

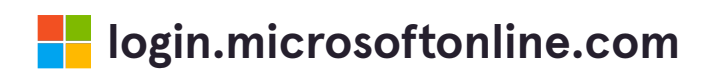

3 Steps 🖸

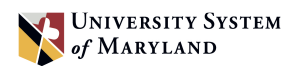

You will be prompted to log in and complete Multi-Factor Authentication (MFA), if not already signed into the browser.

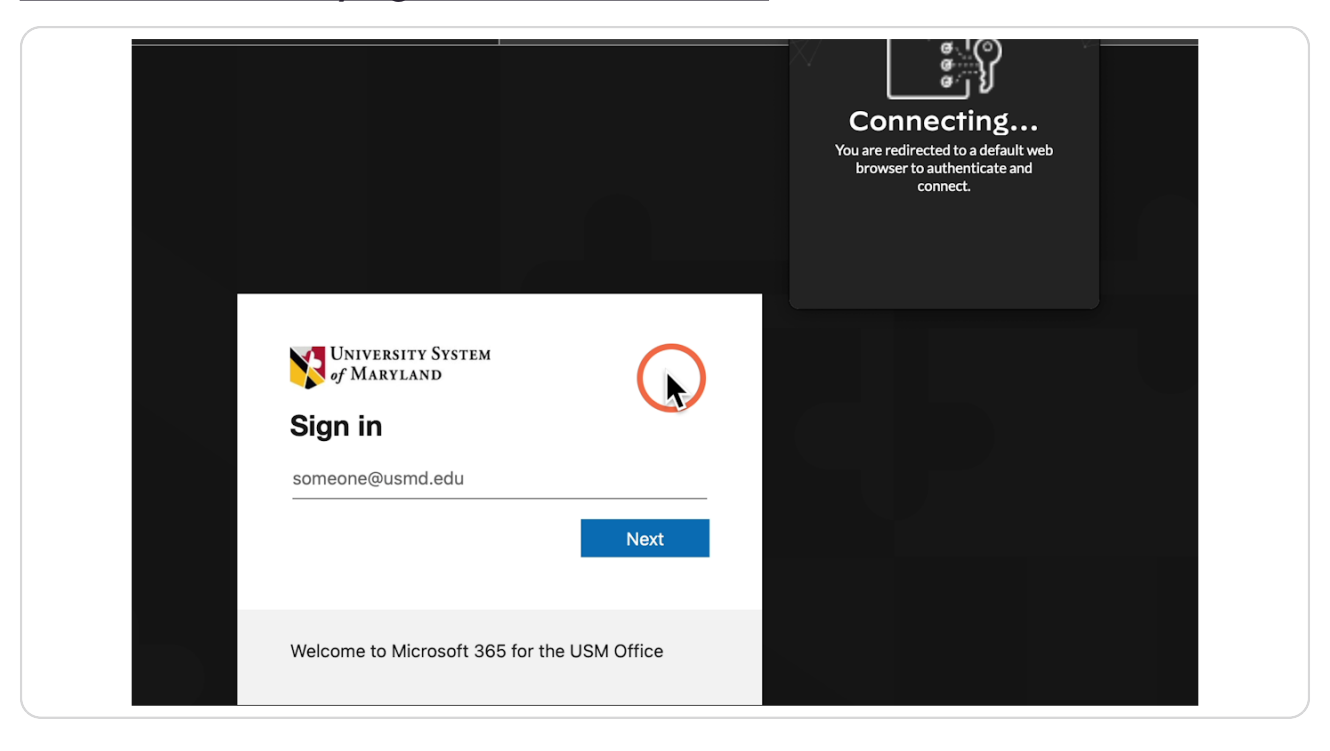

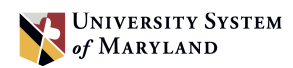

# Enter your USMD credentials and click "Next".

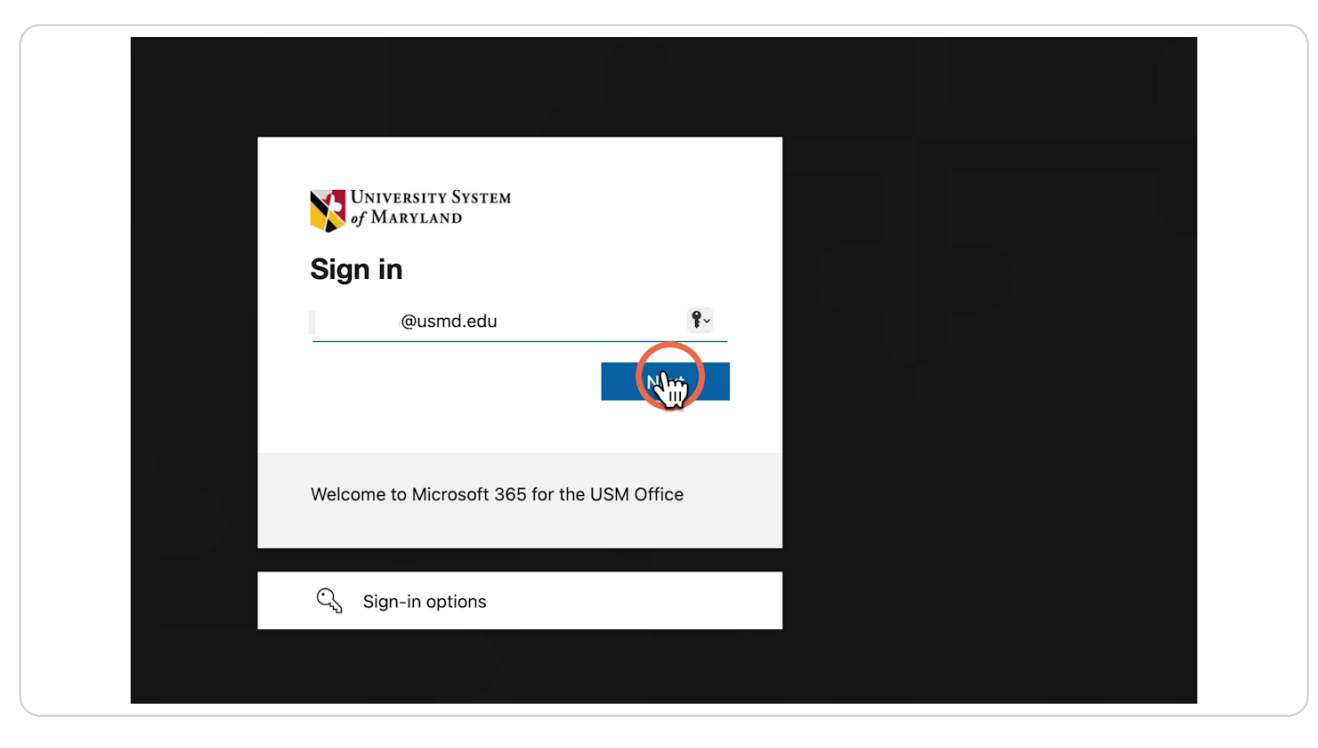

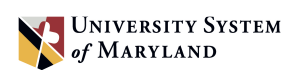

Enter in your USMD password, then click "Sign in". Approve the Microsoft Authenticator multi-factor authentication prompt.

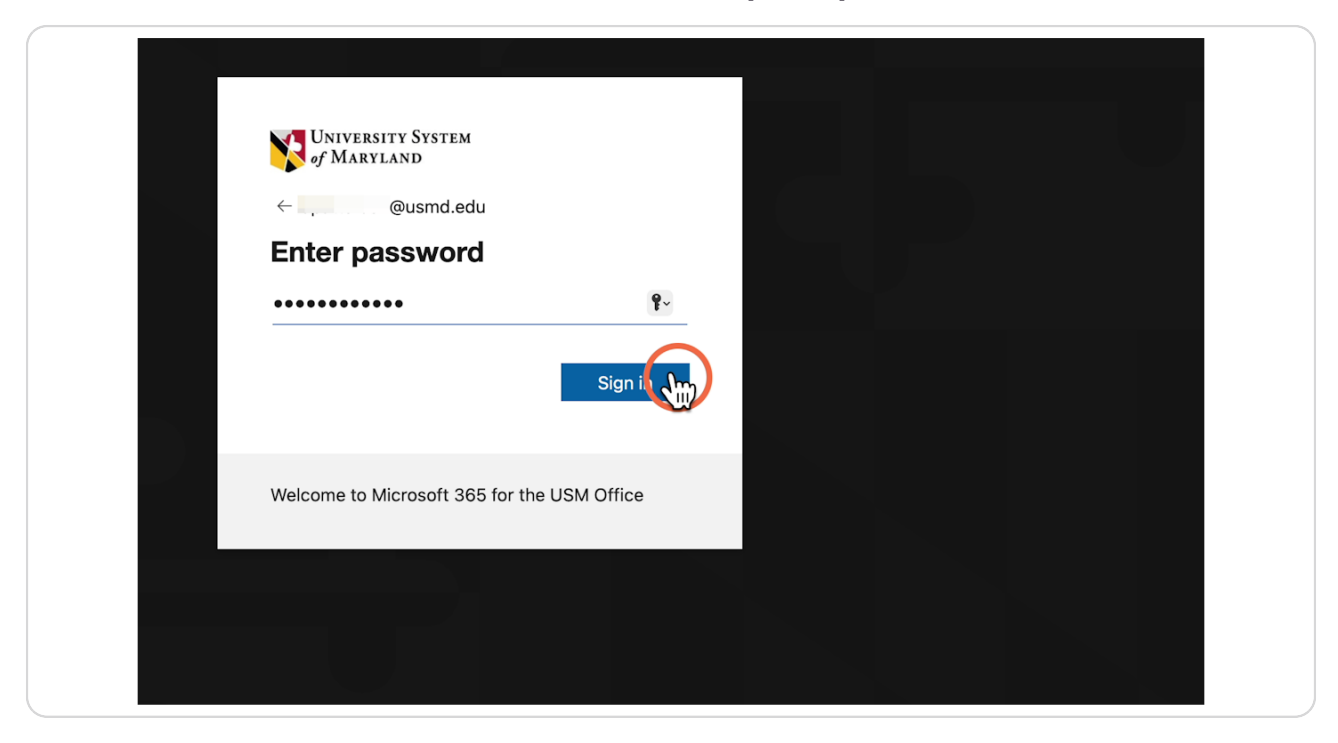

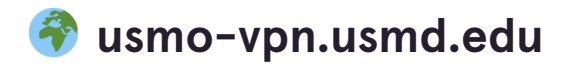

1 Step 🔼

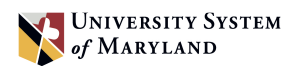

## To open GlobalProtect, click on "Allow".

Please Note: DO NOT SELECT "ALWAYS ALLOW".

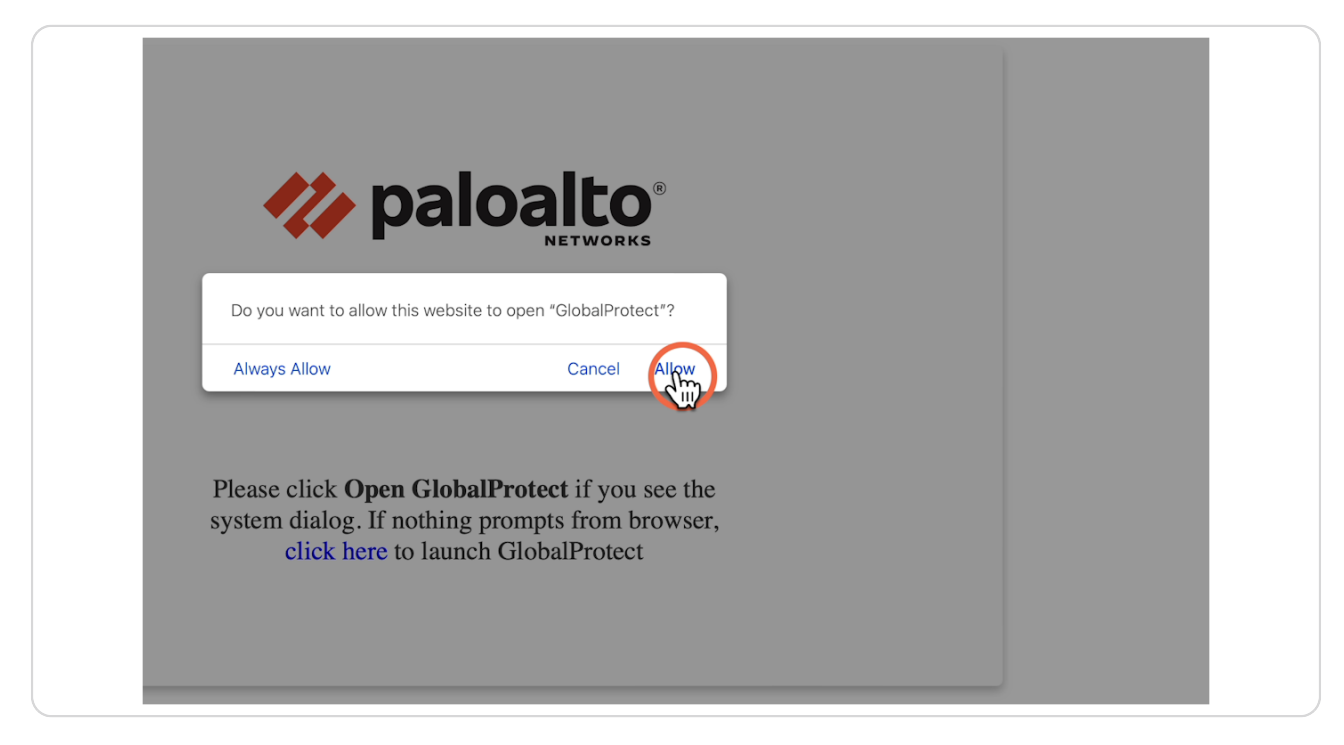

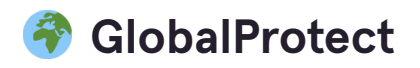

1 Step

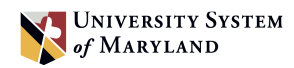

## **GlobalProtect "Connected".**

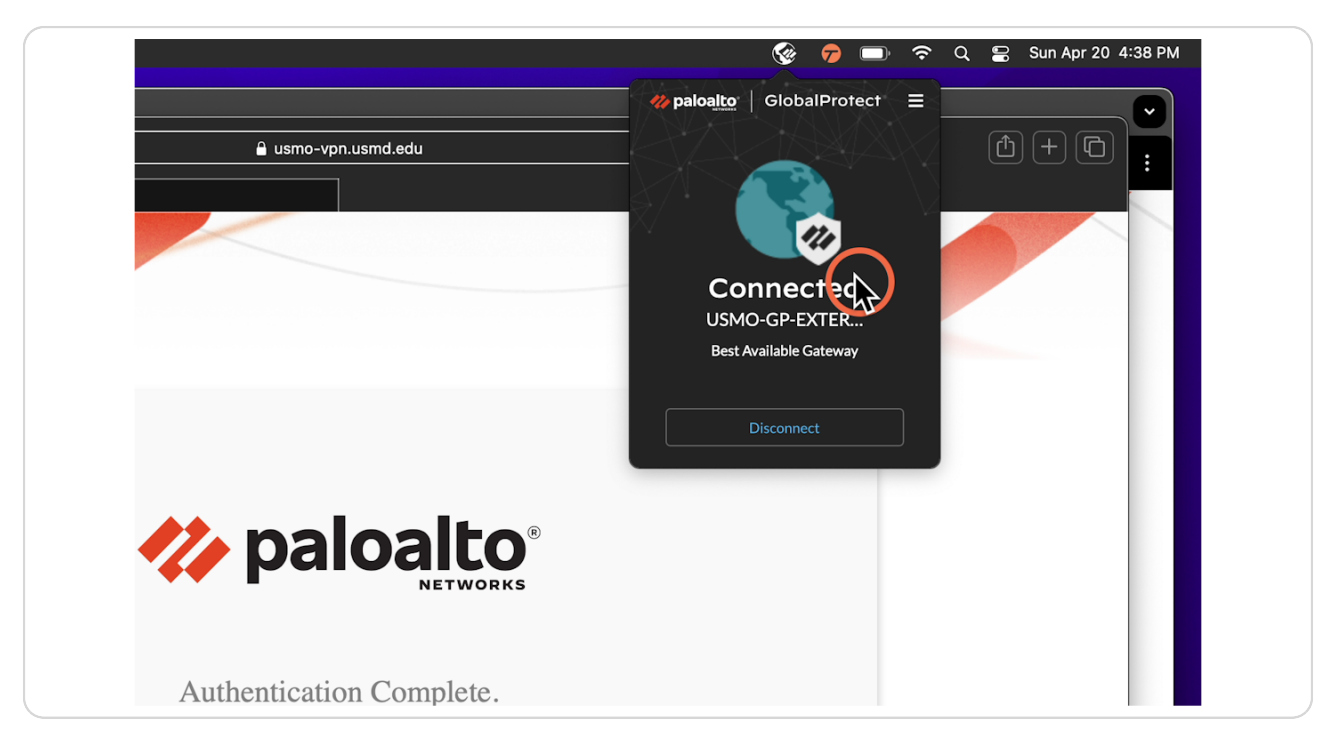

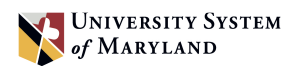

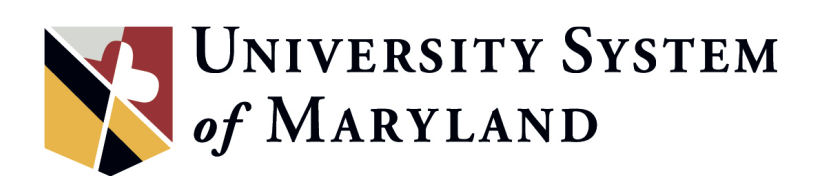